## Lägga till "COVID-19" till vokabulären i Dragon Medical One

Följ dessa steg för att lägga till relevanta ord för den nuvarande COVID-19-krisen i Dragon Medical One.

| 1. | I Dragon-menyn, väl "Hantera ordlista…"                                                                                                    | C<br>Logga ut<br>Alternativ<br>Hantera autotexter<br>Hantera steg-for-steg-kommandon                                                                                                    |
|----|----------------------------------------------------------------------------------------------------|----------------------------------------------------------------------------------------------------|
|    |                                                                                                    | Hantera ordinista<br>Visa/Dölj dikteringsrotan<br>Visa loggfil<br>Hjälp<br>Vad du kan säga<br>Avsluta                                                                                                    |
| 2. | Klicka på plustecknet i menyraden.                                                                                                    | Image: Nuance Dragon Medical     −     □     ×       ■     Hantera ordlista     Q     +     :     ×                                                                                                    |
| 3. | <ul> <li>I dialogen "Lägg till ord" skriver du in "COVID-19" som det ord du vill<br/>lägga till. Därefter klickar du på länken "Ange ordet som du skulle<br/>uttala det" nere till höger i dialogen.</li> <li>Viktigt: <ul> <li>Klicka inte på "Använd standarduttal" eftersom du då inte får<br/>ange hur ordet ska uttalas i nästa steg.</li> <li>Dragon kommer troligen inte kunna hantera att du dikterar<br/>uttalet av ordet så använd inte den röda mikrofon-ikonen.</li> </ul> </li> </ul> | Namee Dragon Medical     Vallacia     Längat till and     Länga ordet du vill lägga till:     CorDo-19     Variant standanduttali   On den standanduttali   Dragon till handahåler standarduttalet baserat på ordets stavning. Om du tataar det på et annat stat an hur det stavas kan du kicka på mikrotonikonen har och säga ordet som du normat skulle uttata det på et annat stat an hur det stavas kan du kicka på mikrotonikonen har och säga ordet som du normat skulle uttata det på et annat stat an hur det stavas kan du kicka på mikrotonikonen har och säga ordet som du normat skulle uttata det på et annat stat an hur det stavas kan du kicka på mikrotonikonen har och säga ordet som du normat skulle uttata det på et annat stat an hur det stavas kan du kicka på mikrotonikonen har och säga ordet som du normat skulle uttata det på et annat stat an hur det stavas kan du kicka på mikrotonikonen har och säga ordet som du normat skulle uttata det på et annat stat an hur det stavas kan du kicka på mikrotonikonen har och säga ordet som du skulle uttata det på et annat skulle uttata det på et annat skulle uttata det på e |

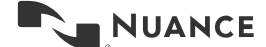

Lägga till "COVID-19" till vokabulären i Dragon Medical One Version 1.0

| 4. | Lär dragon hur uttalet av COVID-19 låter på Svenska. Någonting i stil<br>med "kovid nitton" bör fungera väl. Tryck slutligen på "Spara.                                                                                                    | Nuance Bragon Medical       -       ×         Tillbaka       Hantera ordilsta       ×         Lägg till Ord       Ange ordet du vill lägga till:       ×         COVID-19       ×       Vittal:       ×         Word nition       ×       ×       Om hur ett ord ar uttalat skiljer sig than hur det är skrivet bör du också ange ett uttal.       ×         Ord: "IEEE"       Vitta:       ×         Vitta:       ×       ×         Ord: "IEEE"       Vitta:       ×         Vertar:       ×       ×         Ord: "IEEE"       Vitta:       ×         Vertar:       ×       ×         Ord: "IEEE"       ×       ×         Vertar:       ×       ×         Vertar:       ×       ×         Vertar:       ×       ×         Ord: "IEEE"       ×       ×         Vertar:       ×       ×         Vertar:       ×       ×         Vertar:       ×       ×         Vertar:       ×       ×         Vertar:       ×       ×         Vertar:       ×       ×         Vertar:       ×       ×         Vertar: |
|----|----------------------------------------------------------------------------------------------------|----------------------------------------------------------------------------------------------------|
| 5. | "COVID-19" har nu lagts till i din ordlista och du kan stänga denna<br>ruta.<br><b>Notera:</b> Om Dragon fortfarande inte känner igen COVID-19 så kan du<br>redigera uttalet av ordet igen för att hitta ett uttal som fungerar för dig!<br>Slutligen kan vi även rekommendera att lägga till SARS-CoV-2<br>(uttalas ungefär "sarz kov två") och kanske även enbart "COVID". | Nunce Dragen Medical                                                                                                    |

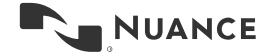